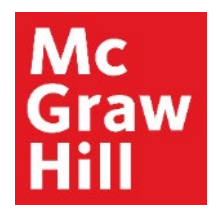

Because learning changes everything."

# **Managing Student Extensions in ALEKS**

Liberty University Digital Training Series

Instructor

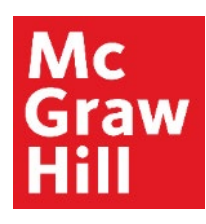

#### Step 1

Log into your Canvas account and navigate into the appropriate course section. Click on any **ALEKS** link to get started.

| Announcements                         | MATH114_LUO_MASTER_202220D<br>MATH114_LUO_MASTER_202220D<br>Recent Announcements |
|---------------------------------------|----------------------------------------------------------------------------------|
| Assignments<br>Discussions<br>Quizzes | Welcome to Canvas! View Announcement                                             |
| Grades                                | COLLAPSE ALL VIEW PROGRESS ····                                                  |
| People<br>Modules                     | ▼ Faculty Resources                                                              |
| My Media<br>Needs Grading             | McGraw-Hill: ALEKS                                                               |
| myStudents                            | Read: Technology Integration Overview                                            |
| Assignment Scheduler                  | Explore: McGraw Hill Faculty Resources                                           |
| Pages Ø                               | Prepare: Pair and Sync Your ALEKS Course                                         |

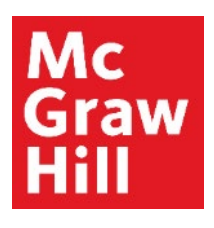

#### Step 2

Click the "Load Prepare: Pair and Sync Your ALEKS Course in a New Window" button.

| Ly Online Residential Athletics Alumni Parents •••                                  |                |           | Request In | fo Apply No | w Visit | Us Creat | te Guest Account | Sign In   |
|-------------------------------------------------------------------------------------|----------------|-----------|------------|-------------|---------|----------|------------------|-----------|
| Ly 🕘 CANVAS                                                                         | Account        | Dashboard | Courses    | Calendar    | Inbox   | History  | Commons          | Resources |
| COURSE MENU MATH114_LU > Modules > Faculty Reso > Prepare: Pair and Sync Your ALEKS | Course         |           |            |             |         |          |                  |           |
| Home<br>Announcements This tool needs to be loaded in a new browser windo           | W<br>EW WINDOW |           |            |             |         |          |                  |           |
| Assignments                                                                         |                |           |            |             |         |          |                  |           |

#### Mc Graw Hill

### **Step 3a – Providing Extensions to One Student**

Select the student from your "Student Dropdown Menu".

| ALEKS <sup>.</sup>                                                      | [                                                                         | Search for Classes, Students and Assignm | ents P                       | Hello McGraw Support       | _i *   Community |    |
|-------------------------------------------------------------------------|---------------------------------------------------------------------------|------------------------------------------|------------------------------|----------------------------|------------------|----|
| CLASS »<br>MATH 114 - 5                                                 | Spring D 2022                                                             | (1 🟝) 🗸                                  | STUDENT »<br>Taylor, Melissa |                            | 8                |    |
| Class Admin                                                             | istration Gradebo<br>g D 2022 - Dashb                                     | ook Reports Assi                         | sonte Ouieki                 | Class Code: PWYD3-GGTL3    | CLASS TOOLS 📝    | 1  |
| Class Information<br>MATH 114 - S                                       | pring D A 1                                                               | ALEKS Pie Report                         |                              | Current Objective Progress |                  |    |
| Class Code:<br>PWYD3-GGTL3<br>Course Product:<br>Quantitative Reasoning | Class Duration:<br>01/25/22 - 05/06/22<br>Instructor:<br>McGraw Support_i | 4                                        | Progress<br>4 of 6 Topics    |                            |                  |    |
|                                                                         | MATH                                                                      | Select slice to see mastery.             |                              |                            |                  |    |
| Students Not Recently                                                   | Class Summary »                                                           | Assignments                              | View Full Report »           |                            | View All »       | >> |
| More that                                                               | n - 7 + days                                                              | Score                                    | Due Date                     | Highest                    | Lowest           |    |

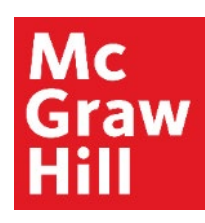

## **Step 3b – Providing Extensions to One Student**

Hover over Assignments and under "Manage" select "Exceptions".

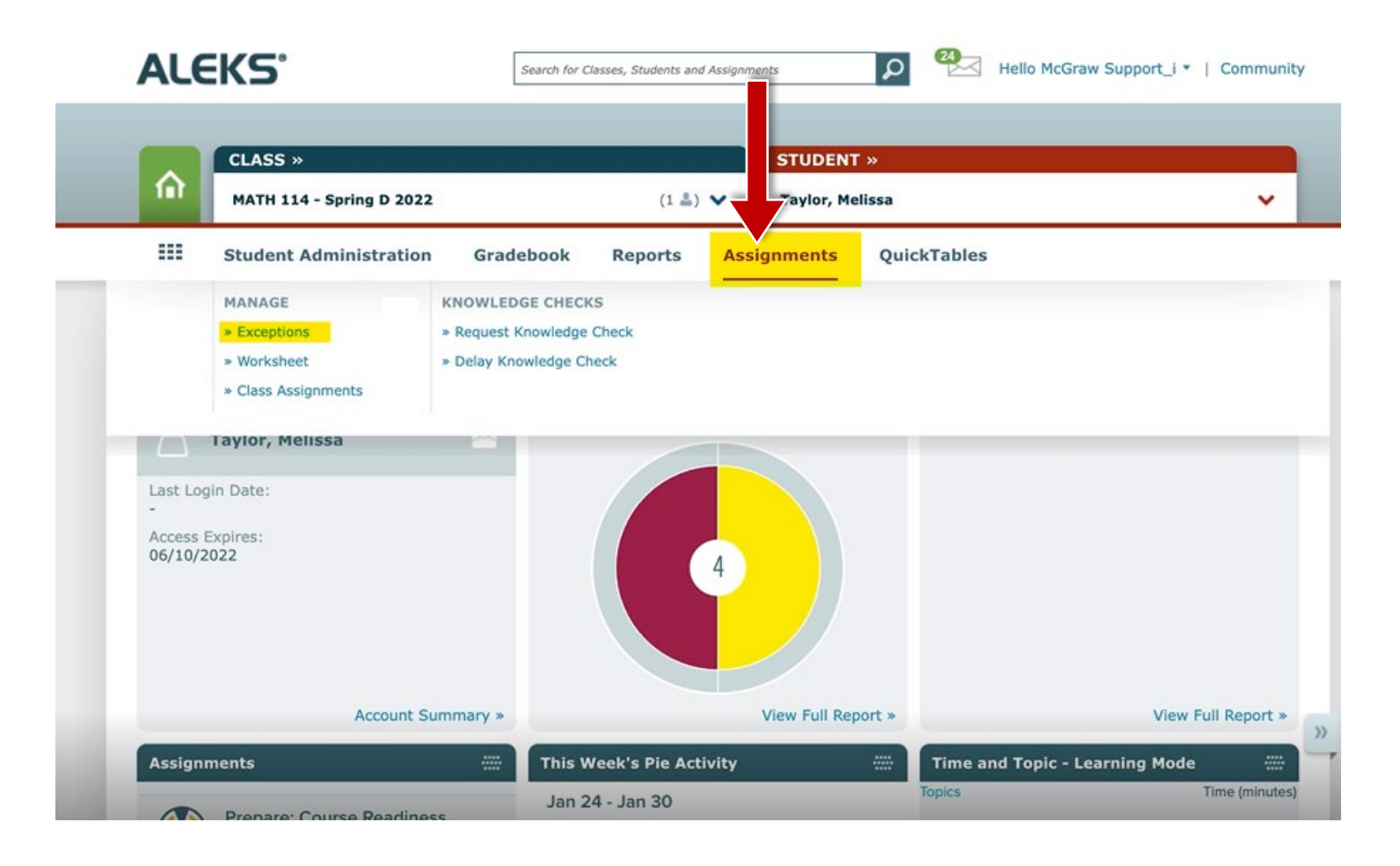

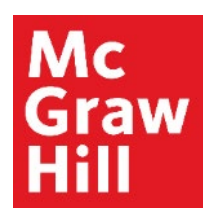

## **Step 3c – Providing Extensions to One Student**

Select "**Add**" to the right of the assignment that you would like to Extend.

| ===    | Student Administration          | Gradebook       | Reports | Assignments             | QuickTables                  |               |             |
|--------|---------------------------------|-----------------|---------|-------------------------|------------------------------|---------------|-------------|
| Meliss | a Taylor - Exceptions           |                 |         |                         | 🗙 Login Name                 | : MTAYLOR3385 | CLASS TOOLS |
| Filter | *                               |                 |         |                         |                              |               |             |
| Name   |                                 |                 |         | Start 🔺                 | Due                          | Туре          | Exceptions  |
| P HV   | N: 2.1, 2.3 — 2.4, and 2.6 Assi | gnment          |         | 03/14/202<br>(12:00 am  | 2 03/21/2022<br>) (11:59 pm) | Homework      | Add         |
| ₩ HV   | W: 2.2 and 2.7 Assignment       |                 |         | 03/14/202<br>(12:00 am  | 2 03/28/2022<br>) (11:57 pm) | Homework      | Add         |
| ₽ HV   | N: 4.8 and 5.1 — 5.4 Review fo  | or Exam Assignm | ent     | 03/14/202<br>(12:00 am  | 2 04/25/2022<br>) (11:58 pm) | Homework      | Add         |
| E Ex   | am: 4.8 and 5.1 – 5.4 Assignn   | nent            |         | 03/14/202<br>(12:00 am) | 2 04/25/2022<br>) (11:59 pm) | Test          | Add         |
|        | N: 9.1 - 9.2 Accimment          |                 |         | 03/14/202               | 2 05/02/2022                 | Homework      | Add         |

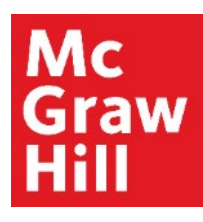

## **Step 3d – Providing Extensions to One Student**

Make your desired changes to the Due Date and Time, Time Limit, Password, and/or allow the student to Bypass any applicable Prerequisites. Click **"Save"** to apply your changes.

**NOTE:** The options available will vary by the type of assignment.

|                  | Student Administra    | ition Gradebook         | Reports As | signments                | QuickTables              |             |                                       |
|------------------|-----------------------|-------------------------|------------|--------------------------|--------------------------|-------------|---------------------------------------|
| Melissa          | Taylor - Except       | ions                    |            |                          | Cogin Name               | MTAYLOR3385 | CLASS TOOLS                           |
| Filter           | ·                     |                         |            |                          |                          |             |                                       |
| Name             |                       |                         |            | Start 🔺                  | Due                      | Туре        | Exceptions                            |
| 🔀 Car            | ncel                  |                         |            |                          |                          |             | sa 🗸                                  |
| B HW             | : 4.8 and 5.1 — 5.4 R | eview for Exam Assignme | nt         | 03/14/2022<br>(12:00 am) | 04/25/2022<br>(11:58 pm) | Homework    |                                       |
|                  | sion                  | Time Limit              | Passwo     | ord                      |                          | 🗌 Bypas     | *Assignment Setting<br>s Prerequisite |
| Exten:<br>04/25/ | 2022                  | *None                   | *None      |                          |                          |             |                                       |
| Extens<br>04/25/ | 2022 🗰<br>58 🗸 pm 🗸   | *None                   | *None      |                          |                          |             |                                       |

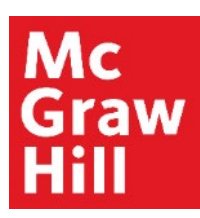

### **Step 4a – Providing Extensions to Multiple Students**

From the Class-level in ALEKS, hover over Assignments and click on "Assignments".

**NOTE:** Class-level means that you have <u>not</u> selected a specific student in the Student drop-down. Click on "**Class**" to return to the Class-level.

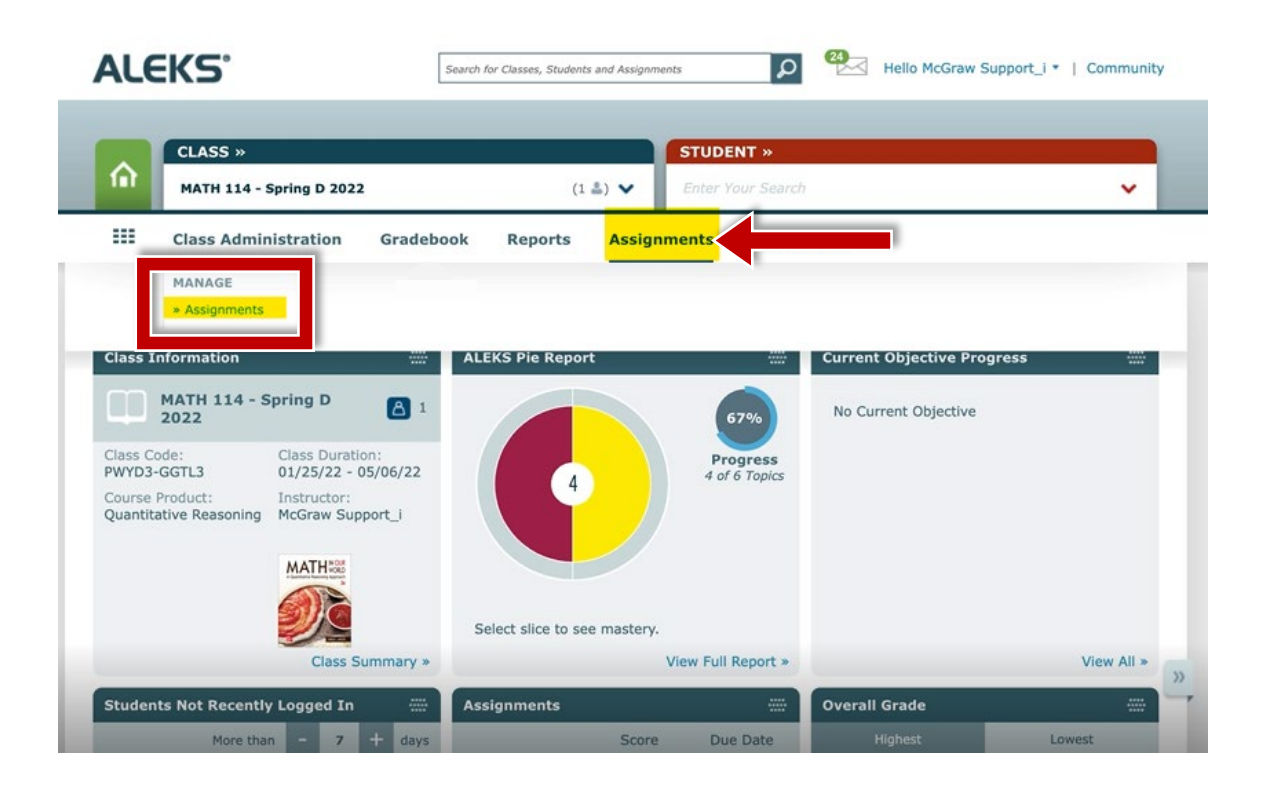

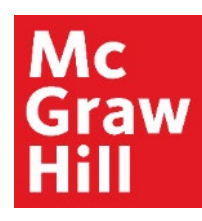

#### **Step 4b – Providing Extensions to Multiple Students**

Select the Assignment(s) that you would like to extend (A) and click "Exceptions" (B).

| ===    | <b>Class Administration</b>                                              | Gradebook  | Reports            | Assignments            | QuickTa                | bles            |               |            |  |
|--------|--------------------------------------------------------------------------|------------|--------------------|------------------------|------------------------|-----------------|---------------|------------|--|
|        |                                                                          |            |                    |                        |                        | Class Code: PWY | D3-GGTL3 CLAS | SS TOOLS 📝 |  |
| MATH   | MATH 114 - Spring D 2022 – Assignment List                               |            |                    |                        |                        |                 |               |            |  |
| (+ Nev | w Assignment 🗇 Copy 🕻                                                    | Edit Dates | Exceptions         | 🗎 Delete               |                        |                 |               | Q T        |  |
| Nam    | ne                                                                       | Бт         | уре                | Start                  | Due 🗘                  | Status          | Details       | Report     |  |
| A      | Initial Knowledge Check                                                  | ĸ          | Knowledge<br>Check |                        |                        | Open            |               | <u>e</u>   |  |
|        | HW: 2.1, 2.3 — 2.4, and 2.6 Ass                                          | ignment H  | lomework           | 03/14/2022<br>12:00 AM | 03/21/2022<br>11:59 PM | Upcoming        | 56 Questions  | Ø          |  |
|        | HW: 2.2 and 2.7 Assignment                                               | ŀ          | lomework           | 03/14/2022<br>12:00 AM | 03/28/2022<br>11:57 PM | Upcoming        | 26 Questions  |            |  |
|        | HW: 21 – 2.4, 2.6 – 2.7 Review<br>Assignment<br>Quick Edit Print Preview | for Exam H | lomework           | 03/14/2022<br>12:00 AM | 03/28/2022<br>11:58 PM | Upcoming        | 37 Questions  | (e)<br>    |  |

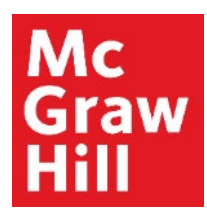

### **Step 4c – Providing Extensions to Multiple Students**

Use the dropdown (A) to select "All Students" or one or more multiple students in the list.

Apply changes do Due Date, Time Limit, Password, and/or Bypass Prerequisite **(B)**. Click the **"Apply"** button **(C)** to continue.

**NOTE:** You can shift the **Due Date** or apply a Custom Date.

| 3 Assignments Selected View |                                | ×    | Exceptions          |                                                    |
|-----------------------------|--------------------------------|------|---------------------|----------------------------------------------------|
| Select Student(s)           | Exceptions Due Date Time Limit |      | ✓ Due Date          | Custom Due Date<br>Custom Due Date<br>Custom Shift |
| STUDENTS<br>Taylor, Melissa | Password Bypass Prerequisite   |      | Time Limit Password | + 1 day<br>+ 2 days<br>+ 3 days                    |
|                             |                                | С    | Bypass Prerequisite | + 4 days<br>+ 5 days<br>+ 6 days                   |
| Cancel                      | Ar                             | pply |                     | + 7 days                                           |

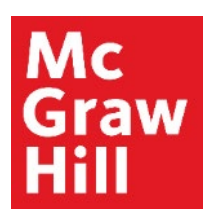

#### Step 5

When you are ready to return to Canvas, simply close your browser tab to return.

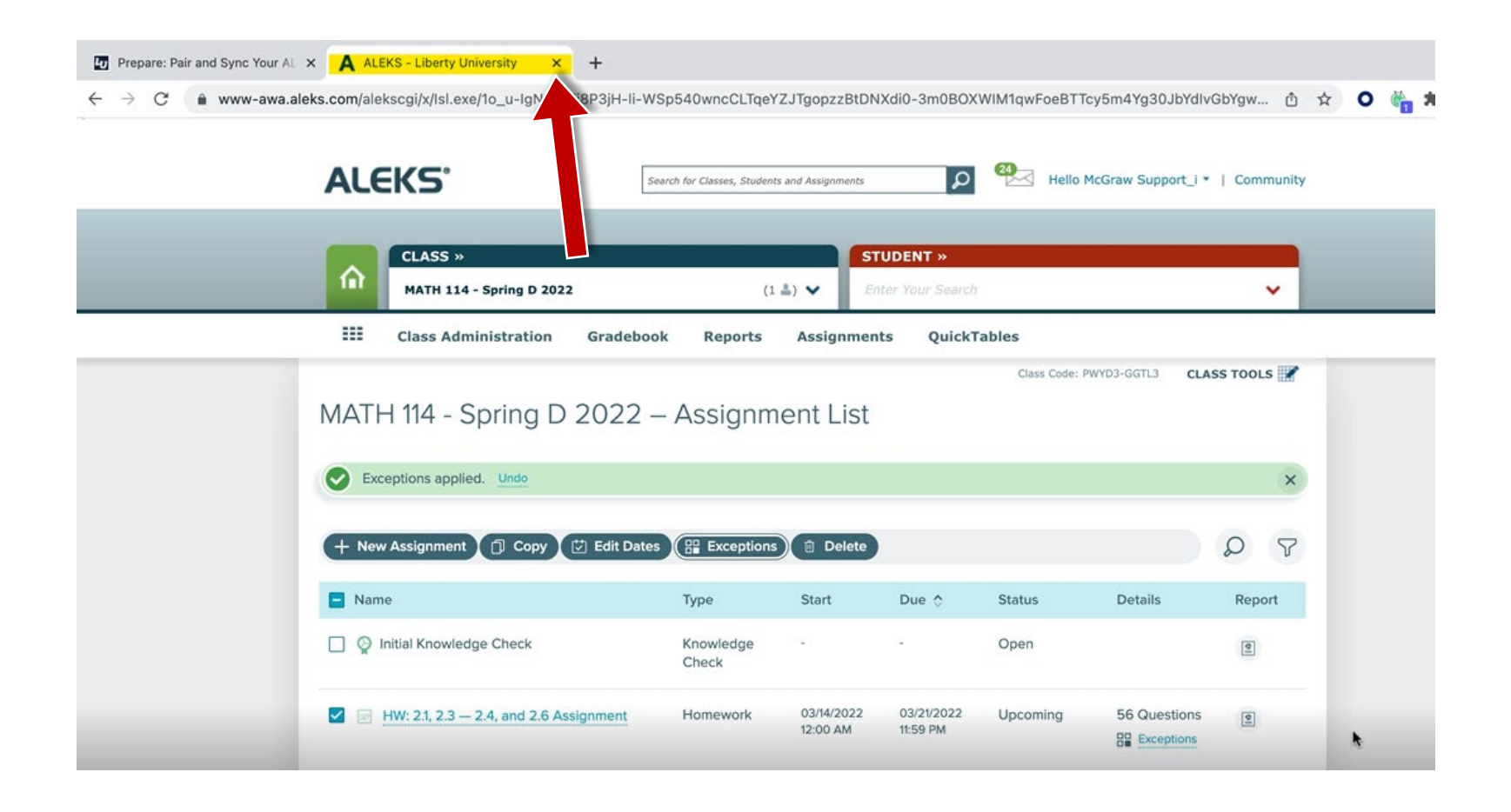

**Support and Resources** 

#### **TECH SUPPORT & FAQ:**

CALL: (800) 258-2374

EMAIL: aleks.com/support/form/

MONDAY-THURSDAY: 7 AM – 1 AM ET FRIDAY: 7 AM - 9 PM ET SUNDAY: 4 PM – 1 AM ET

SUBMIT A SUPPORT TICKET: https://www.aleks.com/support/form/

#### **FIND MORE SUPPORT:**

supportateverystep.com

#### **FIND MORE TIPS:**

mheducation.com/highered/aleks